## 3.1.9 一括記録請求結果照会

| (1). 一括記録請求                             | <b>杉結果一</b> 覧               |                   |                        |            |           |                   |           |                                        |                                       |
|-----------------------------------------|-----------------------------|-------------------|------------------------|------------|-----------|-------------------|-----------|----------------------------------------|---------------------------------------|
| ₩ 北日本銀行 万                               | ちょうしょう しょうしょう               |                   |                        |            |           | ~~~~              |           |                                        | 画面の説明                                 |
| The Kita-Nippon Bank, Ltd.              | んさいネット                      |                   |                        |            |           | 又子 ワイス3           | 医小中大      |                                        | 一括記録請求を行った結果を一覧で確認する画面です。             |
|                                         |                             |                   |                        |            |           |                   |           |                                        | (通知情報照会からも1件毎に照会できます。)                |
| トップページ 照会業                              | 務 債権記録業務                    | 債権融資              | 資業務 ユーザ                | 管理         |           |                   | 利用申込      |                                        |                                       |
| 一括記録請求結果一覧画                             | ŪTA I                       |                   |                        |            |           |                   |           | DDECR1EBS01R                           | 「一括記録請求情報検索条件」を入力して、「この内容で検索」ボタンを押して  |
|                                         |                             |                   |                        |            |           |                   |           |                                        | 「「「たさい。」「一括記録請求情報検索結果」に一覧を表示します。      |
| 一括記録請求の結果を確認い                           | ただけます。                      |                   |                        |            |           |                   |           |                                        |                                       |
| 「一括記録請求情報検索条件」<br>一括記録請求結果の明細を確         | を指定して「この内容で<br> 認する場合は「一括依! | 『検索」ボタ』<br>頼番号」を過 | ンを押してください<br>選択してください。 | 。一括記録      | 請求情報検索    | 結果に一覧が表示。         | されます。     |                                        |                                       |
|                                         |                             |                   |                        |            |           |                   |           |                                        |                                       |
| 🔋 一括記録請求情報検索条                           | <b>条件</b>                   |                   |                        |            |           |                   |           |                                        | 検察条件は主し任息で入力してくたさい。                   |
| ·<br>注:<br>士<br>口                       |                             | 2010 20           |                        |            | 2019 年 年  |                   |           |                                        |                                       |
| 胡水口                                     |                             |                   |                        |            |           |                   |           | 111」「111」「111」「111」「111」「111」「111」「111 |                                       |
| 一括依积奋方                                  |                             |                   |                        | _          |           |                   |           |                                        |                                       |
| 発生/譲渡請求種別                               | 発生/譲渡請求種別                   |                   |                        |            |           |                   |           |                                        | 一括依頼番号は一括記録請求を行った際の一括記録請求結果画面に        |
| 請水者口座情報の指定                              |                             | িৰুৱ              | ●しない                   |            |           |                   |           |                                        | 表示されます。                               |
| 金融機関名                                   | 支店                          | 名                 |                        | 科目         | 口唇        | <b>座番号</b>        |           |                                        | (管理者様の取引履歴照会から一括記録請求結果画面を照会できます。)     |
| ○ 北日本銀行                                 | 本店                          | 営業部               |                        | 当座         | 219       | 2741              |           |                                        |                                       |
|                                         |                             |                   |                        |            |           |                   |           |                                        | ■一括記録請求情報検索結果                         |
| この内容で検索                                 |                             |                   |                        |            |           |                   |           |                                        | ・一括依頼番号                               |
| 🔋 一括記錄請求情報検索結                           | 5果                          |                   |                        |            |           |                   |           |                                        | 一括記録請求の明細を確認する場合は、一括依頼番号を押してください。     |
|                                         |                             |                   |                        |            |           | √前の10             | 件 検索件数:1~ | /3/3件 次の10件 ▷                          | 一括記録請求結果明細画面に遷移します。                   |
| 一括依頼番号                                  | 請求日                         | 合計                | 請求者情報                  |            |           | 発生/譲渡             | 請求結果      | ダウンロード                                 |                                       |
|                                         |                             | 件数                | 支店名                    | 科目         | 口座番号      | 請來種別              |           | 区分                                     | ・請求結果                                 |
| 0509201911060000120000                  | 2019年11月06日                 |                   | 2 本店営業部                | 当座         | 2192741   | 発生記録請求<br>(債務者請求方 | エラー       | *                                      | 請求結果には空白、「正常」、「エラー」を表示します。            |
|                                         |                             |                   |                        |            |           | 式)                | -         |                                        | 「正常」、「エラー」はでんさいネットからの結果の通知情報を待って表示します |
| 0509201911060000220000                  | 2019年11日06日                 |                   | 2 木庄党業邨                | 业体         | 21 927/1  | 発生記録請求<br>(債務考請求方 | 正堂        | 济                                      | ので、一括記録請求を行った直後は表示されませんのでこ注意ください。     |
|                                         | 201041173008                |                   |                        | 3/1        | 2102741   | 式)                | ш'n       | /7                                     |                                       |
| 050000101100000000000000000000000000000 | 2010年11日08日                 |                   | 0 未在学業如                | Me min     | 0100741   | 発生記録請求<br>(使發表講式士 |           | +                                      | 「エラー」が表示されは場合は、一括記録請求で依頼した全ての取        |
|                                         | 2019年11月06日                 |                   | 2 416671               | E          | 2192741   | (直扬右前水方           |           | *                                      | うがエ ノーになります。                          |
|                                         |                             |                   |                        |            |           |                   |           |                                        |                                       |
|                                         |                             |                   |                        |            |           |                   |           |                                        | ・ダウンロード区分                             |
|                                         |                             |                   |                        |            |           |                   |           |                                        | 一括記録請求結果明細画面でダウロードを行った場合、「済」を表示します。   |
| רשאלשי                                  |                             |                   |                        |            |           |                   |           |                                        |                                       |
|                                         |                             | Conv              | right(c) The Kita      | -Nippon Ba | ank, Ltd. |                   |           |                                        |                                       |
|                                         |                             | 0009              |                        |            |           |                   |           |                                        |                                       |
|                                         |                             |                   |                        |            |           |                   |           |                                        |                                       |

## 3.1.9 一括記録請求結果照会

| (2                                                                                                    | ). 一括記録請求                                 | は結果明細                  | 画面                   |                                      |                            |           |              |                 |                               |                                                                     |  |  |
|----------------------------------------------------------------------------------------------------|-------------------------------------------|------------------------|----------------------|--------------------------------------|----------------------------|-----------|--------------|-----------------|-------------------------------|---------------------------------------------------------------------|--|--|
| <b>@</b> -                                                                                                    | 括記錄請求結果明細画面-                              | Microsoft Intern       | et Explorer          |                                      |                            |           |              |                 | P 🗙                           | 画面の説明                                                               |  |  |
| ידר                                                                                                    | イル(E) 編集(E) 表示(V) お                       | う気に入り( <u>A</u> ) ツール( | ロー ヘルプ(円)            |                                      |                            |           |              |                 | <u></u>                       | ー括記録請求の結果明細を一覧で確認する画面です。                                            |  |  |
| X                                                                                                    | ▶ 北日本銀行 て                                 | でんさいネット                |                      |                                      |                            | 文字サイ:     | ズ変更 小 中 🤊    | ログオフ            | ^                             |                                                                     |  |  |
|                                                                                                    | The Kita-Nippon Bank, Ltd.                |                        |                      |                                      |                            |           |              |                 |                               | ■一括記録請求情報                                                           |  |  |
|                                                                                                    |                                           |                        |                      | min _                                | . Il della anna            |           |              |                 |                               | 一括記録請求の内容と結果を表示します。                                                 |  |  |
|                                                                                                    | トッフページ 照会調                                | <b>耗務 1</b> 首権記録       | 兼務 值 <b>惟</b> 醜貧兼    | 務 ユー                                 | 「ワ官理」                      |           | 利用甲込         | ヘルラ             |                               | ・請求結果                                                               |  |  |
|                                                                                                    | 一括記録請求結果明緒                                | 田田田                    |                      |                                      |                            |           |              | DDEC R1 EBD01 R |                               | 請求結果には空白または「エラー」を表示します。                                             |  |  |
|                                                                                                    |                                           |                        |                      |                                      |                            |           |              |                 |                               | ①請求結果が空白の場合                                                         |  |  |
| 一括記録請求結果のダウンロードを行うことができます。                                                                                          |                                           |                        |                      |                                      |                            |           |              |                 |                               | <u>明細情報の依頼番号が押せる状態の時は、全件正常終了です。</u>                                 |  |  |
| 「ファイル形式選択」を指定して「この内容でダウンロード」ボタンを押してください。一括記録請求結果がテキスト形式で出力されます。<br>一括記録請求結果の通知情報を確認する場合は、一括記録請求明細情報の「依頼番号」を押してください。 |                                           |                        |                      |                                      |                            |           |              |                 |                               | <u>明細情報の依頼番号が押せない状態の時は、通知情報待ちです。</u>                                |  |  |
| Г                                                                                                    | この内容でダウンロード」ホ                             | 「タン、または「依頼             | 厠番号」が押せない            | 場合、一                                 | 括記録請求結果の                   | 通知情報を受信して | 「いない状態です。    | •               |                               | (通知情報待ちは5~20分ほどかかります。)                                              |  |  |
| ι                                                                                                    | しばらくしてから再度「一括記録請求結果一覧画面」から操作してください。       |                        |                      |                                      |                            |           |              |                 |                               | ②請求結果が「エラー」の場合                                                      |  |  |
| _                                                                                                    |                                           |                        |                      |                                      |                            |           |              |                 |                               | 該当の一括記録請求は全件エラーとなります。                                               |  |  |
|                                                                                                    | 一括記録請求情報                                  |                        |                      |                                      |                            |           |              |                 |                               |                                                                     |  |  |
|                                                                                                    | 一括依頼番号                                    |                        | 05092013032          | 20000320                             | 0000                       |           |              |                 |                               | ■一括記録請求明細情報                                                         |  |  |
| Ľ                                                                                                    | 清求日                                       |                        | 201 30322            | 201 30322                            |                            |           |              |                 |                               | 明細の並びは依頼順です。                                                        |  |  |
| ľ                                                                                                    | 清求者支店名                                    |                        | 本店営業部                |                                      |                            |           |              |                 |                               | ・依頼番号                                                               |  |  |
| Ĩ                                                                                                    | 清求者科目                                     |                        | 当座                   |                                      |                            |           |              |                 |                               | 依頼番号を押してください、一括記録請求結果通知画面に遷移します。                                    |  |  |
| Ê                                                                                                    | 清求者口座番号                                   |                        | 2192741              |                                      |                            |           |              |                 |                               | 依頼番号が押せない状態の時は、通知情報待ちです。                                            |  |  |
|                                                                                                    | 発生/譲渡請求種別                                 |                        | 発生記録請求               | (債務者)                                | 清求方式)                      |           | _            |                 |                               | ・エラーコード                                                             |  |  |
| $\langle$                                                                                                    | 大結果 エラー                                   |                        |                      |                                      |                            |           |              |                 |                               | 一括記録請求の結果がエラーになった場合、エラーコードを表示します。                                   |  |  |
| ľ                                                                                                    | 電子記録年月日                                   |                        | 201 30322            |                                      |                            |           |              |                 |                               | 1明細でもエラーになった場合は、全ての明細が受付できません。                                      |  |  |
|                                                                                                    | 合計件数                                      |                        |                      |                                      |                            | 2         | 件            |                 |                               | エラーの原因となった明細は、エラーコードを赤文字で表示します。                                     |  |  |
| -                                                                                                    | 合計金額                                      |                        |                      |                                      |                            | 700,000   | <del>۳</del> |                 |                               |                                                                     |  |  |
|                                                                                                    | 一括記録請求明細情報                                | R                      |                      |                                      |                            |           |              |                 |                               | 【左記画面例のエラーコード説明】                                                    |  |  |
|                                                                                                    |                                           |                        |                      |                                      |                            |           |              | 検索件数:2件         |                               | II CMN0001は、エラーはないが他の明細がエラーになった。                                    |  |  |
|                                                                                                    | 相手先情報                                     |                        |                      |                                      |                            |           | 국사 期日        | T=              |                               | I₩_SYS0003は、エラーの原因となった明細。                                           |  |  |
|                                                                                                    | <u> </u>                                  | でんさい<br>利田者番号          | 金融機関名<br>  支店名       | 科目                                   | 口座番号                       | 间推立资料     | 又仏朔日         |                 |                               |                                                                     |  |  |
| (                                                                                                    | 5092013032200003200                       |                        | 北日本銀行                |                                      |                            |           |              |                 |                               |                                                                     |  |  |
| ŝ                                                                                                    | <u>)1</u>                                 | 00000B4F8              | 本店営業部                | 当座                                   | 5456781                    | 300,000   | 20130412     | II_CMN0001      |                               | ・この内容でダウンロード                                                        |  |  |
| <u>(</u>                                                                                                    | 5092013032200003200                       | 10000B4E8              | 北日本銀行                | 当座                                   | 5456781                    | 400.000   | 20130412     | IW SYS0003      |                               | ファイル形式を選択して「この内容でダウンロード」を押してください、                                   |  |  |
| [                                                                                                    | 02                                        | 1000000110             | 本店営業部                |                                      |                            | 100,000   | 20100112     | ~_ <u></u>      |                               | ー括記録請求結果ファイルのダウンロードを行います。                                           |  |  |
| -                                                                                                    | ファイル形式選択                                  |                        | 固定長テキスト形             | 彡式(Shift_J                           | IIS、改行コードなし)               | •         |              |                 |                               |                                                                     |  |  |
|                                                                                                    | この中空でガウンロール                               |                        | 固定長テキスト形<br>固定長テキスト形 | <mark>式(Shift_</mark> J<br>式(Shift_J | IS、改行コードなし)<br>IS、改行コードあり) |           |              |                 |                               |                                                                     |  |  |
|                                                                                                    |                                           |                        |                      | _                                    |                            |           |              |                 |                               | タリンロートしたファイルの形式は、 ぐんさいネットホームペーシ<br>の標準フォーマット (周定県テキスト形式) 配信1を参照してくだ |  |  |
|                                                                                                    |                                           |                        |                      |                                      |                            |           |              |                 |                               | の標準フォーマット(固定長) イストル氏/ 配信 F を参照してくた<br>さい。http://www.densai.net/     |  |  |
| -                                                                                                    |                                           |                        |                      |                                      |                            |           |              |                 |                               | ファイル形式選択について                                                        |  |  |
| · <u>一括請求Assistは改行コード</u>                                                                                           |                                           |                        |                      |                                      |                            |           |              |                 | ・一括請求Assistは改行コードなしを選択してください。 |                                                                     |  |  |
|                                                                                                    | トップページ 一覧に戻る · 勘定奉行シリーズは改行コードありを選択してください。 |                        |                      |                                      |                            |           |              |                 |                               |                                                                     |  |  |
|                                                                                                    |                                           |                        |                      | V-1                                  |                            | 1.1.1     |              |                 |                               |                                                                     |  |  |
|                                                                                                    |                                           |                        | Copyright            | ι∖C/Ihe∣                             | r∖ita−Nippon Bank,         | Ltd.      | 0.1          | 0 0             | ~                             |                                                                     |  |  |

## 3.1.9 一括記録請求結果照会

| (3). 一括記録請求結果通知画面                                                                                                    |                     |                                                                                                    |
|----------------------------------------------------------------------------------------------------|---------------------|----------------------------------------------------------------------------------------------------|
| 🤮 債務者発生記録一括請求結果通知画面 - Microsoft Internet Explorer                                                                                                    |                     | 画面の説明                                                                                                  |
| ○ファイル(E) 編集(E) 表示(W) お気に入り(A) ツール(T) ヘルプ(H)                                                                                                    |                     | - 括記録請求結果明細画面から遷移する通知情報詳細の画面例です。                                                                       |
| 🐠 北日本銀行 でんさいネット                                                                                                    | 文字サイズ変更 🕭 🛨 🕇 🛛 🗖 🖬 | 通知情報照会と同じ内容を表示します。                                                                                     |
| ine Kita-Nippon bank, Lta.                                                                                                    | (                   | 例、債務者発生記録一括請求結果通知画面)                                                                                   |
| 1、1/1、2) 四个学戏 建按司经学戏 建按晶态学戏 口、打管环                                                                                                    | 利用中語 소비 크           |                                                                                                    |
| 『サッパーン 黒云未坊 国権記録未坊 国権就員未坊 エーソビゼ                                                                                                    | та минте (VV) J     | 通知情報を印刷する場合は、画面右上の「印刷」を押してください。                                                                        |
| 債務者発生記録一括請求結果通知画面                                                                                                    | DDAC R91 BZ02 R     |                                                                                                    |
|                                                                                                    |                     |                                                                                                    |
| 一括請求で行った債務者発生記録が処理されました。                                                                                                    |                     |                                                                                                    |
|                                                                                                    |                     | 【ナたエニーコードの説明】                                                                                          |
| ■ エフー内容評細<br>「                                                                                                    |                     | 【エなエラーコートの説明】<br>IE_SYS0042 : 銀行コード、支店コード、科目コード、口座番号の誤り<br>IW_SYS0003 : 利用者番号誤り<br>IW SYS0004 : 債権余額誤り |
| AIW_SYS0003                                                                                                    |                     |                                                                                                    |
| (利用者番号)                                                                                                    |                     |                                                                                                    |
|                                                                                                    |                     |                                                                                                    |
| ● 依頼番号                                                                                                    |                     |                                                                                                    |
| 一括依頼番号 0509201303220000320000                                                                                                    |                     |                                                                                                    |
| 依頼番号 0509201303220000320002                                                                                                    |                     |                                                                                                    |
| ■ 通知先情報                                                                                                    |                     |                                                                                                    |
| 利用者番号                                                                                                    |                     |                                                                                                    |
| 金融機関名 支店名 科目                                                                                                    | 口座番号                |                                                                                                    |
| 北口本组织 本店営業部 当日                                                                                                    | 01007/1             |                                                                                                    |
|                                                                                                    |                     |                                                                                                    |
|                                                                                                    |                     |                                                                                                    |
|                                                                                                    |                     |                                                                                                    |
| ■ 法扶持却                                                                                                    |                     |                                                                                                    |
| ■ Utft IFTX<br>記錄兼旦                                                                                                    |                     |                                                                                                    |
|                                                                                                    |                     |                                                                                                    |
| 1月16日16日11日 400,000 日 400,000 1 10,000 1 10,000 1 10,000 1 10,000 1 10,000,00 |                     |                                                                                                    |
| T 2010012<br>T 2010012<br>T 2010012<br>T 2010012                                                                                                    |                     |                                                                                                    |
| 譲渡制限の有無 制限なし                                                                                                    |                     |                                                                                                    |
| ■ 請求老仟音情報                                                                                                    |                     |                                                                                                    |
| ■ UP325日は2551日HK<br>諸求者任意情報 001-2                                                                                                    |                     |                                                                                                    |
|                                                                                                    |                     |                                                                                                    |
|                                                                                                    |                     |                                                                                                    |
|                                                                                                    |                     |                                                                                                    |
| 一覧に戻る                                                                                                    |                     |                                                                                                    |
|                                                                                                    |                     |                                                                                                    |
| Copyright(c) The Kita-Nij                                                                                                    | ppon Bank, Ltd.     |                                                                                                    |